## راهنمای دریافت فیش مقوقی از وب سایت مریریت امور مالی دانشگاه علوم پزشکی تهران

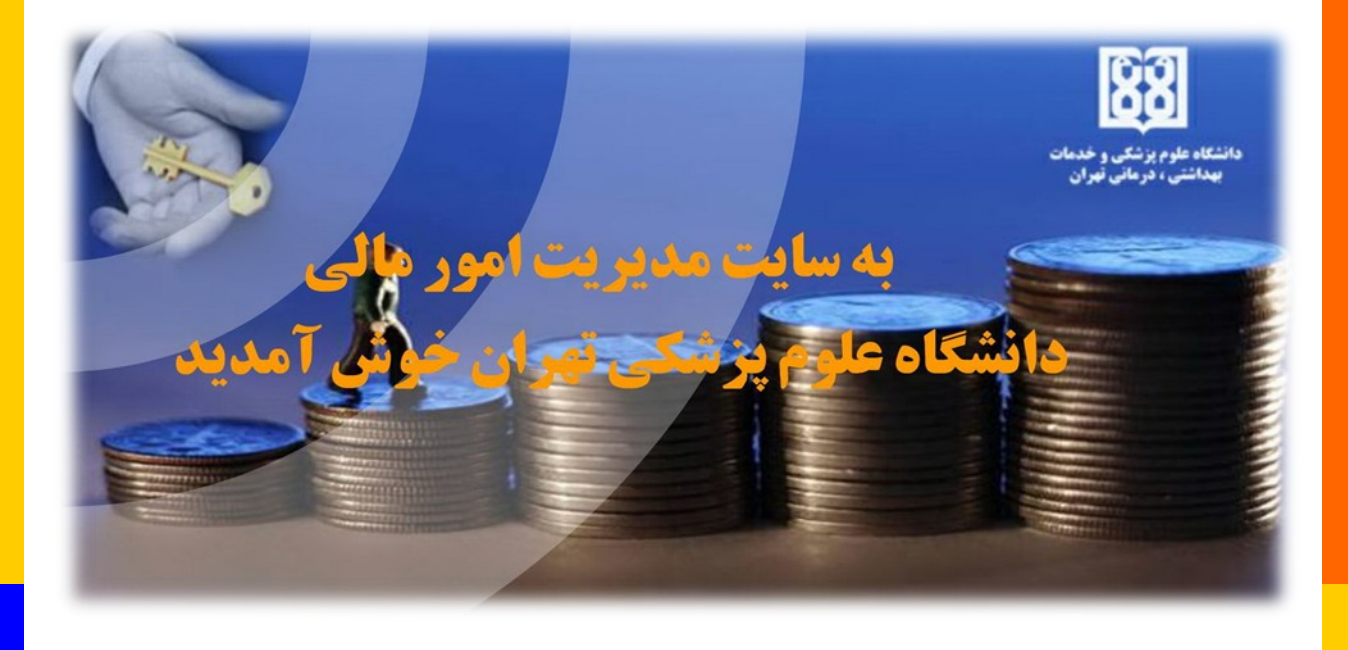

امام على عليه السلام : لا تَكُفُّوا عَن مَقالَهْ بِخَقٍّ ، أو مَشورَهْ بِعَدلِ ؛ فإنّى لَستُ فى نَفسِ بِفَوقِ أن اُخطِنَ ، ولا آمَنُ ذلكَ مِن فِعلى ، إلّا أن يَڪفِىَ اللَّهُ مِن نَفسِى ما هُو أملَكُ بِهِ مِنّى .

امام علی علیه السلام :از گفتن سخن حقّ یا راهنمایی عادلانه، دریغ نورزید ؛ زیرا من خود را بالاتر از این که خطا کنم نمیدانم و از اشتباهکاری ایمن نیستم مگر این که خدای بزرگ مرا حفظ کند ،که اختیاردار هموست .

شورا به معنای مشارکت دادن صاهبان توانمندی های علمی و تجربه است. دراین راستا و به منظور مرکت در مسیر صفیح و دوری جستن از فطاها و اشتباهات نیازمنر نقطه نظرات کارشناسی و ارزشمنر شما هستیم.لزا فواهشمنر است با ارائه پیشنهادات و انتقادات فور روشنگر راه ما باشیر.

abc.mali@tums.ac.ir

## mali@tums.ac.ir

با عنایت به سوالات و تماسهای مکرر همکاران ممترم در فصوص نموه افز فیش مقوقی ماهانه فور از وب سایت مدیریت امور مالی دانشگاه ، برینوسیله راهنمای مربوطه جهت بهره برداری تقدیم می گردد. راهنمای دریافت فیش مقوقی از وب سایت مدیریت امور مالی دانشگاه علوم پزشکی تهران

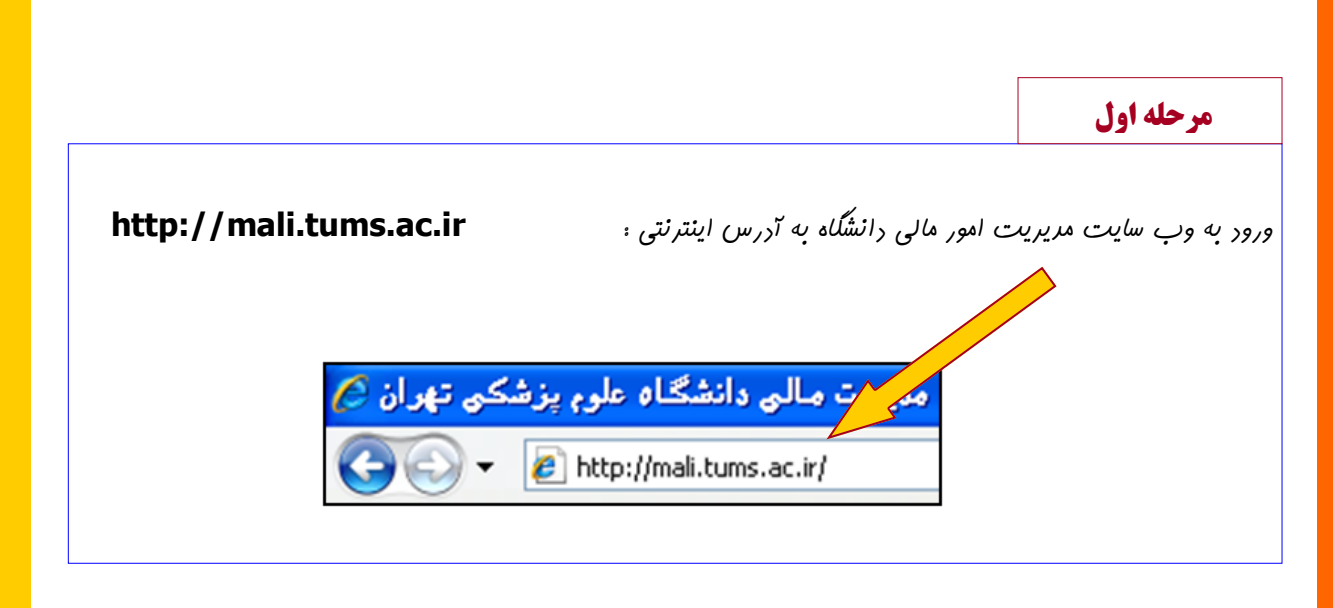

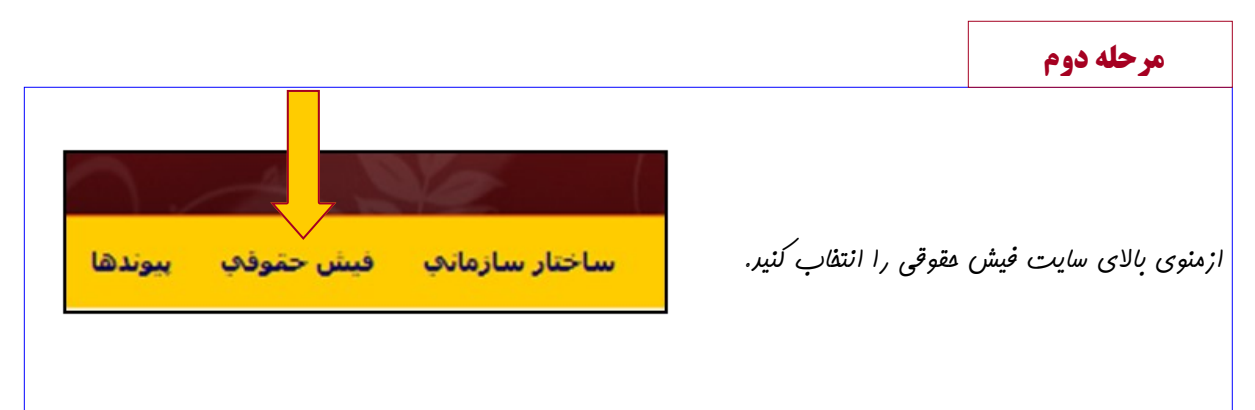

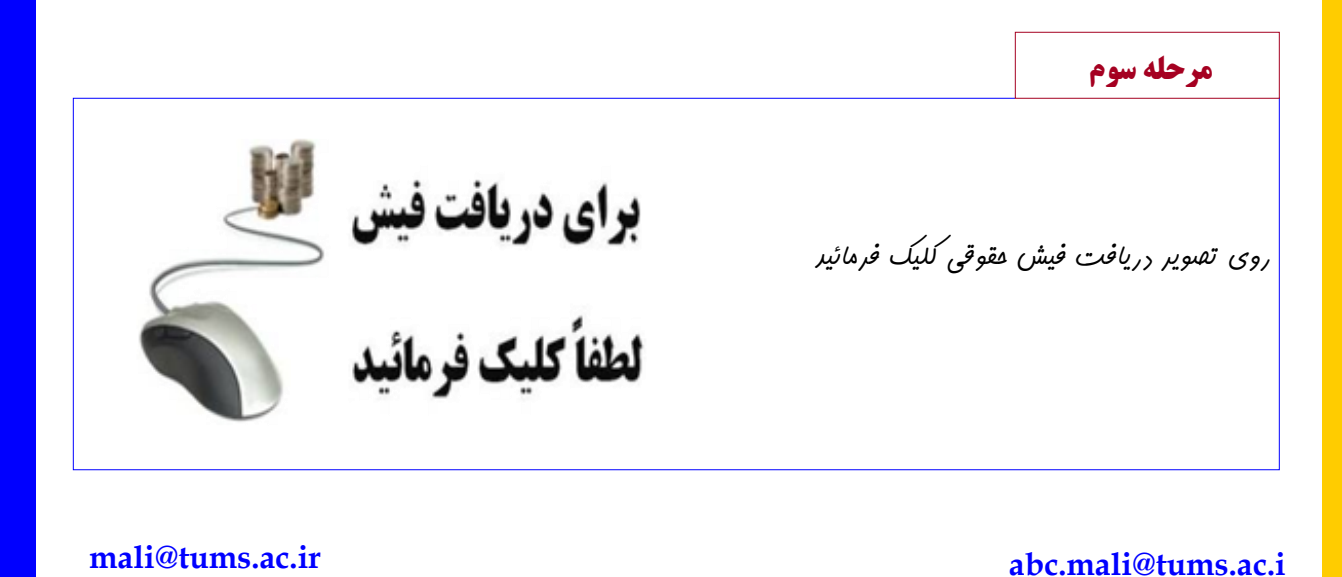

۲

|                                             |                                                                                                    |                                  |                                    | مرحله چهارم                              |
|---------------------------------------------|----------------------------------------------------------------------------------------------------|----------------------------------|------------------------------------|------------------------------------------|
|                                             |                                                                                                    | رهله :                           | موجع <sub>در این</sub> م           | ت <b>بسیار بسیار</b>                     |
|                                             | TURN I<br>C<br>C<br>C<br>C<br>C<br>C<br>C<br>C<br>C<br>C<br>C<br>C<br>C<br>C<br>C<br>C<br>C<br>C<br>C | TOFFI                            | قاموش باشر<br>Ca                   | <b>aps Lock</b> کلیر                     |
| English (United :                           | States) ശ                                                                                             | ئیر ، <sub>در</sub> مرابعات بعری | ر فور رقت فرما                     | به زبان صفقه کلی                         |
| FA Farsi                                    |                                                                                                    | <b>بان</b> وارد شود .            | ، با <b>همین ز</b>                 | باير كليه اطلاعات                        |
| en 😰 🖞 🔇 🚅 🌠 🖠                              | 🖉 🗞 A: 2V AM                                                                                          |                                  |                                    |                                          |
| <i>فیش مق</i> وق ش <i>اغلین ابترا گزینه</i> | ر پس از ورور به صفعه<br>فیش حقوق شاغل                                                                 | سامانه استفاره می کنیر           | ست که از این ر<br>ا انتفاب نمائیر. | ڥنانڥه اولين بار ا<br>تغيير کلمه عبور را |
| 01                                          |                                                                                                    |                                  |                                    |                                          |

abc.mali@tums.ac.ir

mali@tums.ac.ir

راهنمای دریافت فیش مقوقی از وب سایت مریریت امور مالی دانشگاه علوم پزشکی تهران

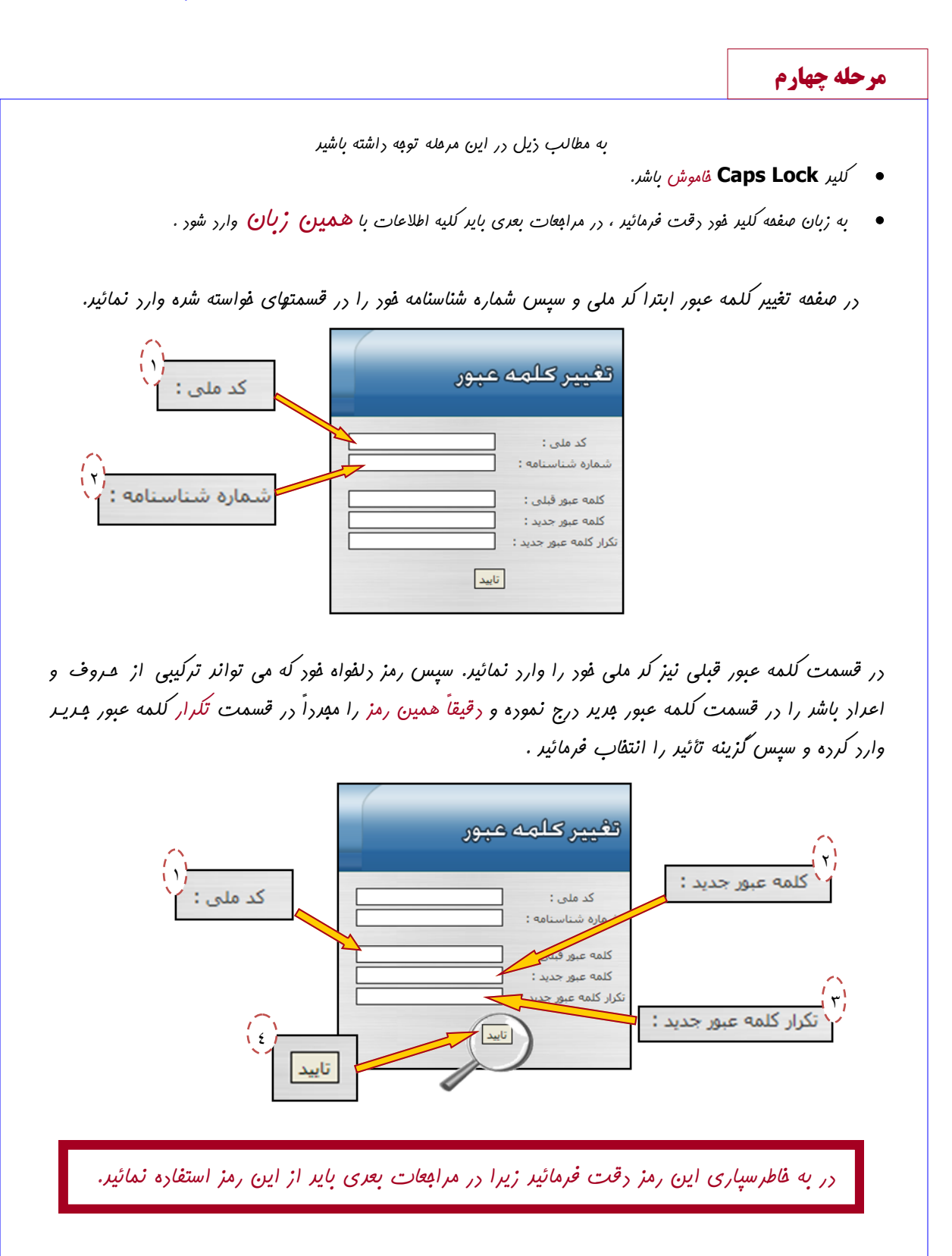

mali@tums.ac.ir

abc.mali@tums.ac.ir

راهنمای دریافت فیش مقوقی از وب سایت مدیریت امور مالی دانشگاه علوم پزشکی تهران

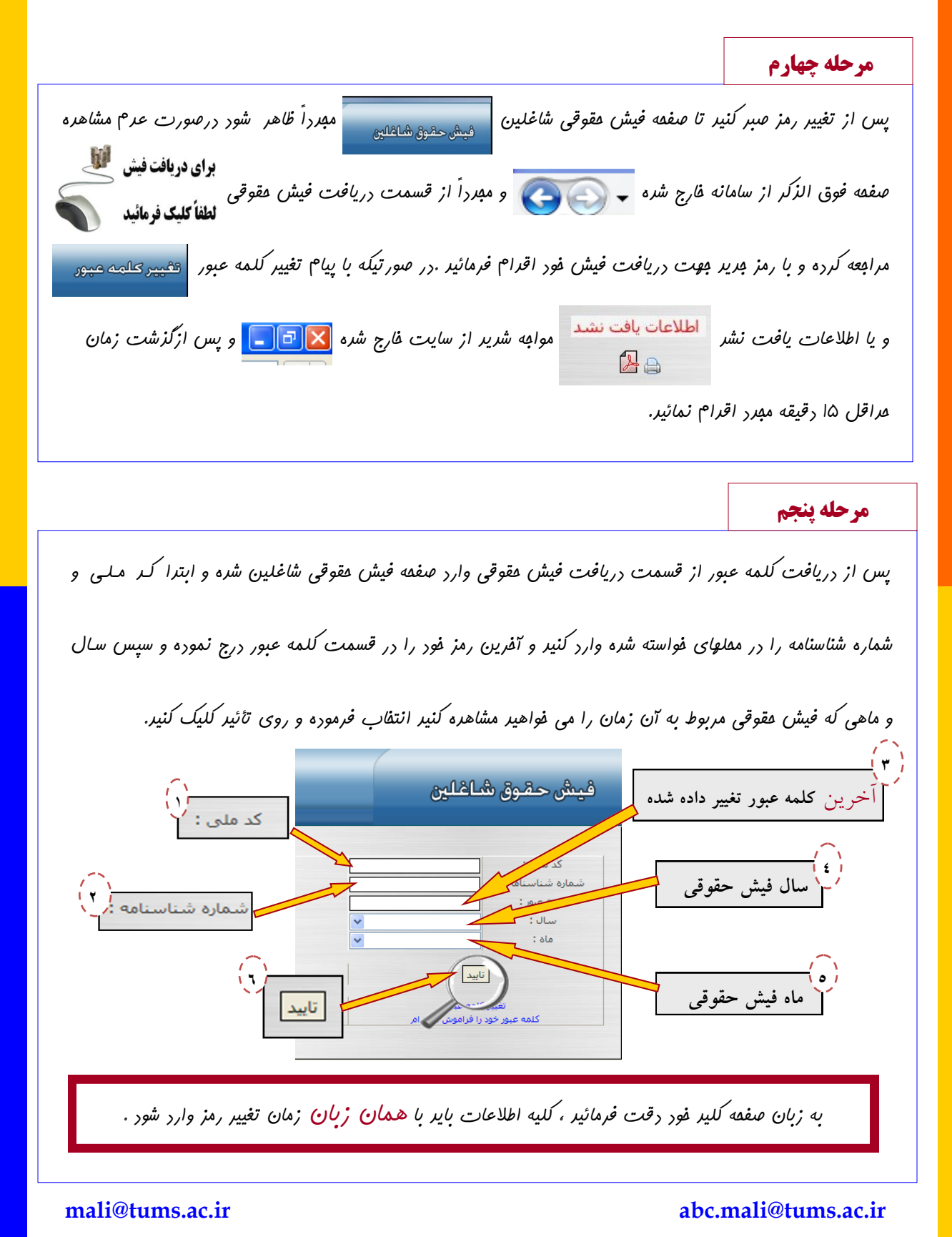

٥

|                                                                 |                                                                                                    |                                                                                                    |                                  | مرحله ششم              |
|-----------------------------------------------------------------|----------------------------------------------------------------------------------------------------|----------------------------------------------------------------------------------------------------|----------------------------------|------------------------|
| ، PDF فیش فود روی کزینه PDF و                                   | <i>بو</i> ت <sub>در</sub> یافت فایل                                                                                    | فور را مشاهره کنیر.                                                                                                    | ىيش مقوقى .                      | ز تأئیر ، می توانیر ف  |
|                                                                 | ىك نمائىر .                                                                                                    | ه ماري 🕒 لَل                                                                                                    | ش روی گزیز                       | ، تمایل به مارے فی     |
|                                                                 | / . ·                                                                                                    |                                                                                                    |                                  |                        |
|                                                                 |                                                                                                    |                                                                                                    | غوق شاغلين                       | فيش ح                  |
| درمانی تهران<br>ابزه طی: شماره مستخدم:<br>۱<br>۲ ۲۰۰۰ ۲۰۰۰ ۲۰۰۰ | دانشگاه علوم پزشکی و خدمات پهداشتی ،<br>صور تحساب حقوق<br>میلغ کسور و بدی ه<br>بید میم کارمند<br>۲۹.۲۷۹ بید میم کارمند | اسفند ماه ۱۳۸۷<br>نام و نام خانوادگی:<br>حقوق مینا<br>حقوق مینا                                                             |                                  |                        |
| ۹.۳۷۵<br>۱۷۷.۶۶۸ مسر<br>۱۷۷.۶۶۸ مسر                             | مالیات مستمر<br>۷۹.۳۸۰<br>۲۹.۳۸۰<br>۶۸۱۸۰۰<br>۶۸۱۸۰۰<br>۲۸۵۰۰<br>۲۸۵۰                                                  | فوق العادة تفضى<br>لوق العادة تفصص<br>فوق العادة محكن شرايط معيط كار<br>فوق العادة هذت<br>تفاوت حداقل دريافتي<br>كاركردة ۲۰ |                                  |                        |
| ختم بردختی محمد می<br>شما در پاسارگاد واریز گردید.              | ر و هشتاد و چیار ریال به شماره حساب                                                                                    | مبلغ دو میلیون و یکصد و هشتاد و هشت هزار                                                                                    |                                  |                        |
| PDF فایل                                                        |                                                                                                    |                                                                                                    | 4-                               |                        |
| <u> </u>                                                        |                                                                                                    | پ فیس                                                                                                    |                                  |                        |
|                                                                 |                                                                                                    |                                                                                                    |                                  | الات متداول            |
|                                                                 |                                                                                                    |                                                                                                    |                                  |                        |
|                                                                 | شاهره است ؟                                                                                                    | یق س <i>ایت قاب</i> ل من                                                                                                    | متیها نیز از طر                  | ال ا : آیا سایر پرداهٔ |
| را در وبسایت مدیریت امور مالی                                   | ئ <i>ن مقوق</i> ی م <i>اهانه</i> فور                                                                                   | فقط می توانند فیت                                                                                                    | <i>مکار</i> ان ممتر <sup>م</sup> | خ : درعال عاضر هه      |
|                                                                 |                                                                                                    | /                                                                                                    |                                  |                        |
| هر بور. بریهی است به مفض تفقق این                               | يت قابل رويت غوا                                                                                                    | نیهای متمرکز در سا                                                                                                    | ی للیه پرراف                     | اهره لنند اما به زور:  |
|                                                                 | هر شر.                                                                                                    | گرامی رسانیره فواه                                                                                                    | لليه همكاران                     | ، مراتب به اطلاع       |
|                                                                 |                                                                                                    |                                                                                                    |                                  |                        |
|                                                                 |                                                                                                    |                                                                                                    |                                  |                        |
|                                                                 |                                                                                                    |                                                                                                    |                                  |                        |
|                                                                 |                                                                                                    |                                                                                                    |                                  |                        |
|                                                                 |                                                                                                    |                                                                                                    |                                  |                        |

راهنمای دریافت فیش مقوقی از وب سایت مدیریت امور مالی دانشگاه علوم پزشکی تهران

سؤالات متداول سوال ۲: در صورت فراموش کردن رمز عبور په بايد کرد؟ پاسخ : در پائین صفمه فیش مقوقی شاغلین قسمتی تمت عنوان کلمه عبور فود را فراموش کرده ام در نظر گرفته شده است که در صورت فراموش کردن رمز عبور فود روی این قسمت کلیک کنیر تا صفمه دریافت کلمه عبور نمایش داره شور سیس کر ملی ، شماره شناسنامه ، نام پرر ، شماره کارمندی و شماره مساب فور را به ترتیب وارد نمائیر و در نهایت روی قسمت نمایش کلمه عبور کلیک کنید و پس از دریافت کلمه عبور مدیر ازین پس با این رمز مهت دریافت فیش مراجعه نمائير. فيش حقوق شاغلين کد ملی : شماره شناسنامه : . ځلمه عبور خود را فراموش کرده ام کلمه عبور : سال : ماہ : تاييد تغيير كلمه عبور کلمه عبور خود را فراموش کرده ام کد ملی : دريافت كلمه عبور مارہ شناسنامہ کد ملی : شماره شناسنامه : ماره کارمندی : 🗖 \_\_\_\_\_ نام پدر : ؍ <sup>ع</sup> شماره كارمندى شمارة حسات

abc.mali@tums.ac.ir

. مارہ حساب

mali@tums.ac.ir

نمایش کلمه عبور

انصراف

نمایش کلمه عبور